## TUTORIAL APP SUPER LIVE PLUS PARA GESTIONAR GRABADORES TVT

El primer paso será ir a Google Play (para Android y App Store en caso de tener un iPhone) y descargar la aplicación SUPERLIVE PLUS.

## Agregar un nuevo DVR:

Desde Pantalla de "Inicio" seleccionar "Menú" (icono en la parte superior izquierda) y a continuación "Lista servidor". Finalmente pulsar en "Añadir (+)".

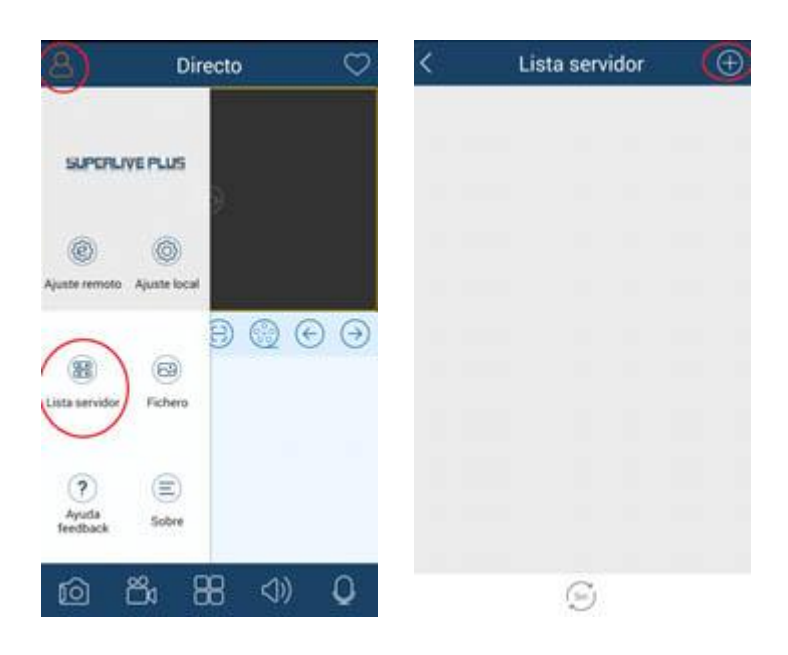

Existen varios modos de identificar el equipo:

- 1. Indicando la IP, puerto del DVR ó dominio.
- 2. Seleccionando el equipo de la red local
- 3. Escaneando el código QR desde el menú del DVR.

| 0 | Mi dispositivo 1 | 28 |
|---|------------------|----|
| ٢ | Αροδο            |    |
| 8 | Usuario'         |    |
| ∂ | Contraseña       |    |

Por último se introducen los datos requeridos: Nombre identificativo, Usuario y Contraseña. A continuación pulsar "GUARDAR" para guarda los datos del equipo en la Lista de servidores ó "REPRODUCIR" para guardar los datos y establecer conexión.

| 0 | 192.168.1.18 | 5:8008 🗸 🗧         |
|---|--------------|--------------------|
| ٢ | Grabador NO  | MBRE IDENTIFICATIV |
| 8 | admin        | USUARIO            |
| ₽ | •••••        | CONTRASEÑA         |

a mostly diam

Esta App permite el control de diferentes funciones desde la pantalla de "Vista en directo", como Reproducir canales o Reproducir dispositivos. Pulsar sobre la opción deseada y deslizar hacia la parte superior de la pantalla. El botón de Reproducción remota da acceso directo a la función de Reproducir grabaciones desde el DVR.

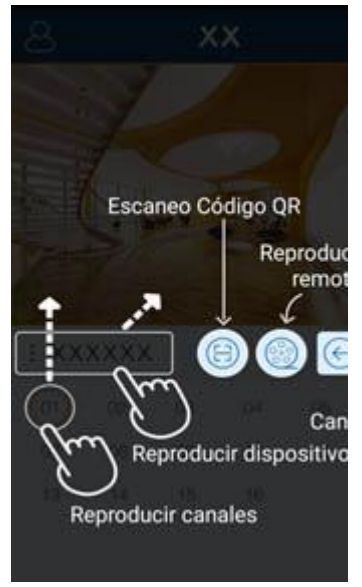

Del mismo modo se puede controlar los movimientos de cámaras PTZ.

|                                        | Conm | utació | n PTZ - | ،   |  |  |
|----------------------------------------|------|--------|---------|-----|--|--|
|                                        |      |        |         |     |  |  |
| Cambio de pantalla<br>para control PTZ |      |        |         |     |  |  |
| *                                      |      |        |         |     |  |  |
| 1 000                                  | оххх |        |         | 2 @ |  |  |
|                                        |      |        |         | 66  |  |  |
|                                        |      |        |         | 1   |  |  |
|                                        |      |        |         |     |  |  |
|                                        | -    |        |         |     |  |  |